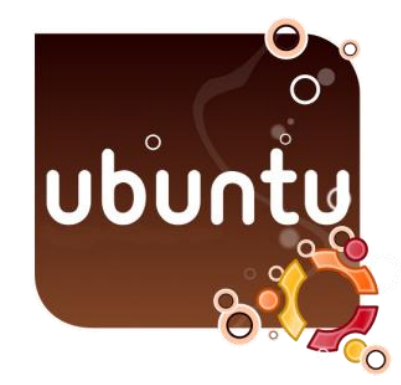

Ubuntu Üzerine DHCP Sunucu Kurulumu

Başlangıç olarak Vmware 7.1.261024 programı kuruldu. Ardından Ubuntu 11.04 Vmware içinde 1024 MB Ram, 10 GB Harddisk ve tek İşlemci kullanılarak kurulumu yapıldı.

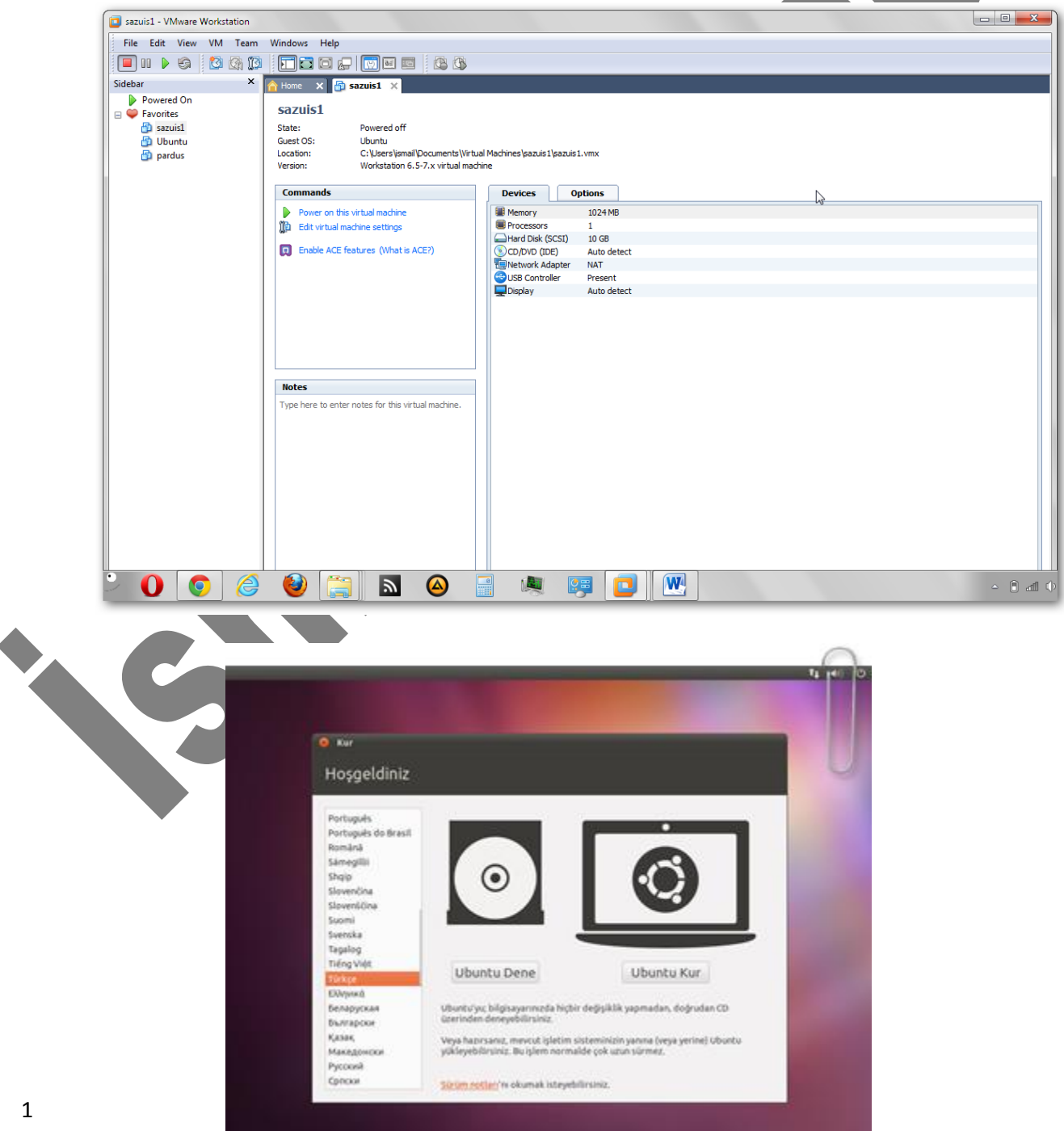

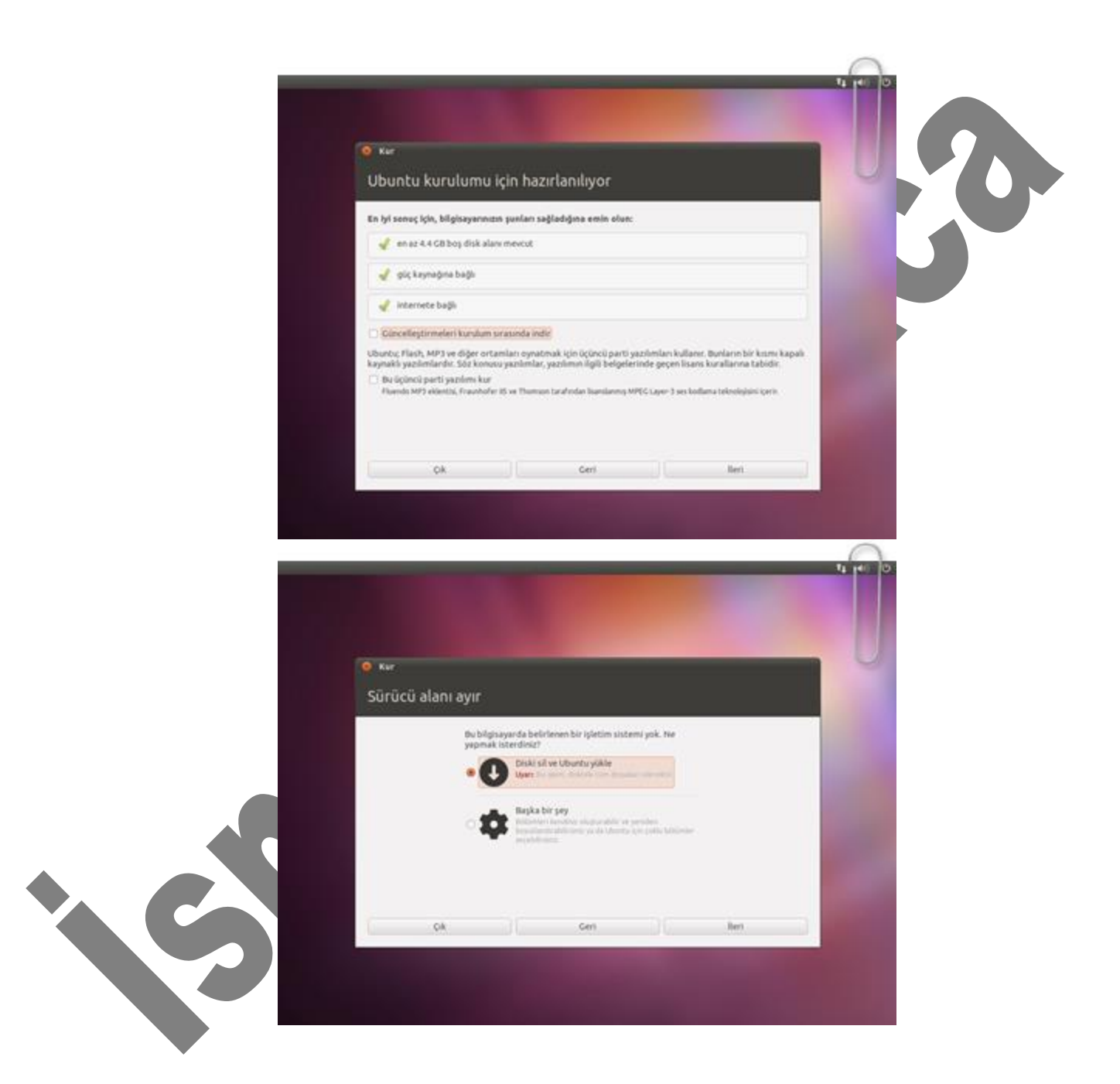

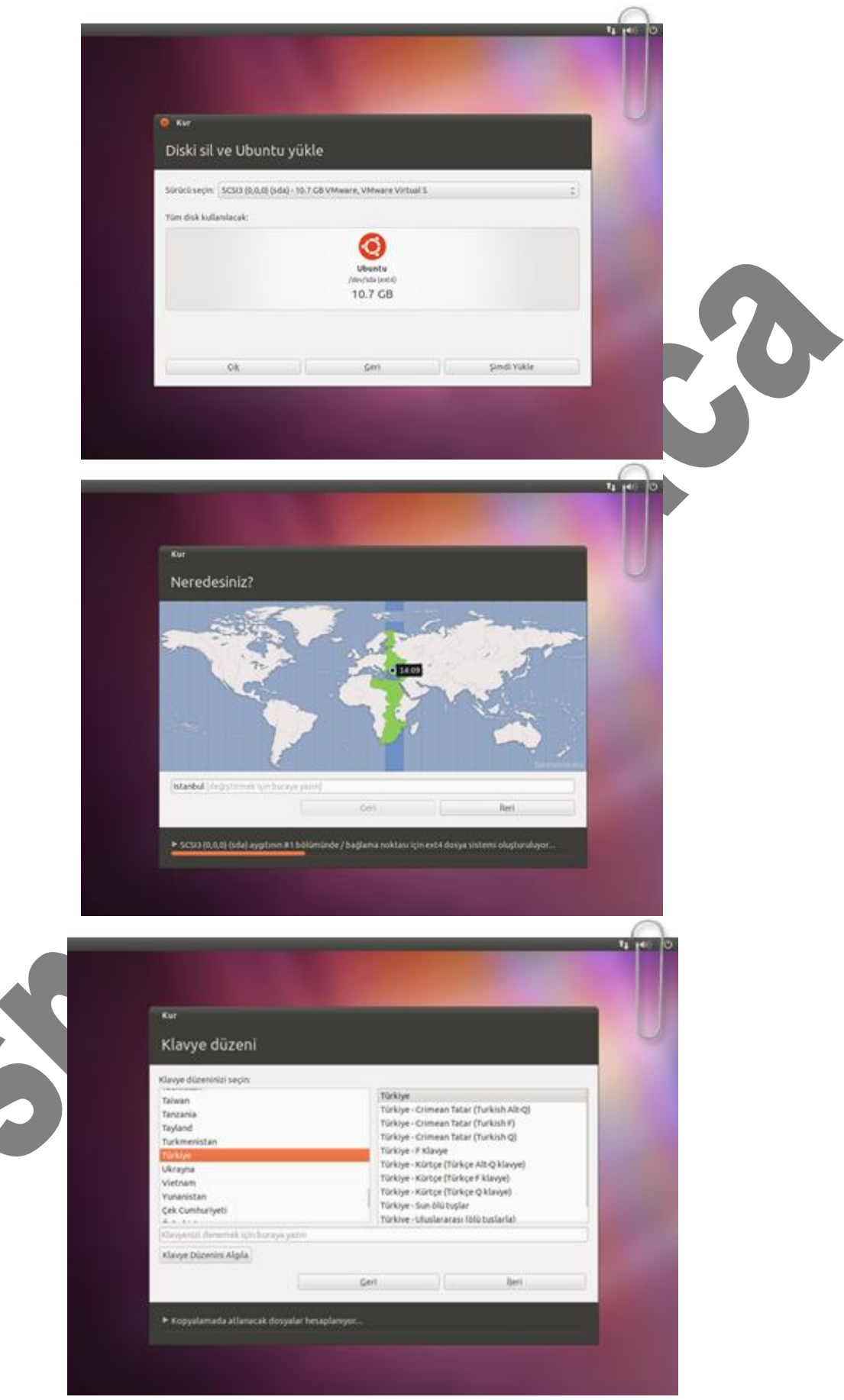

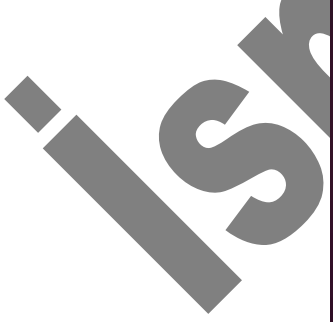

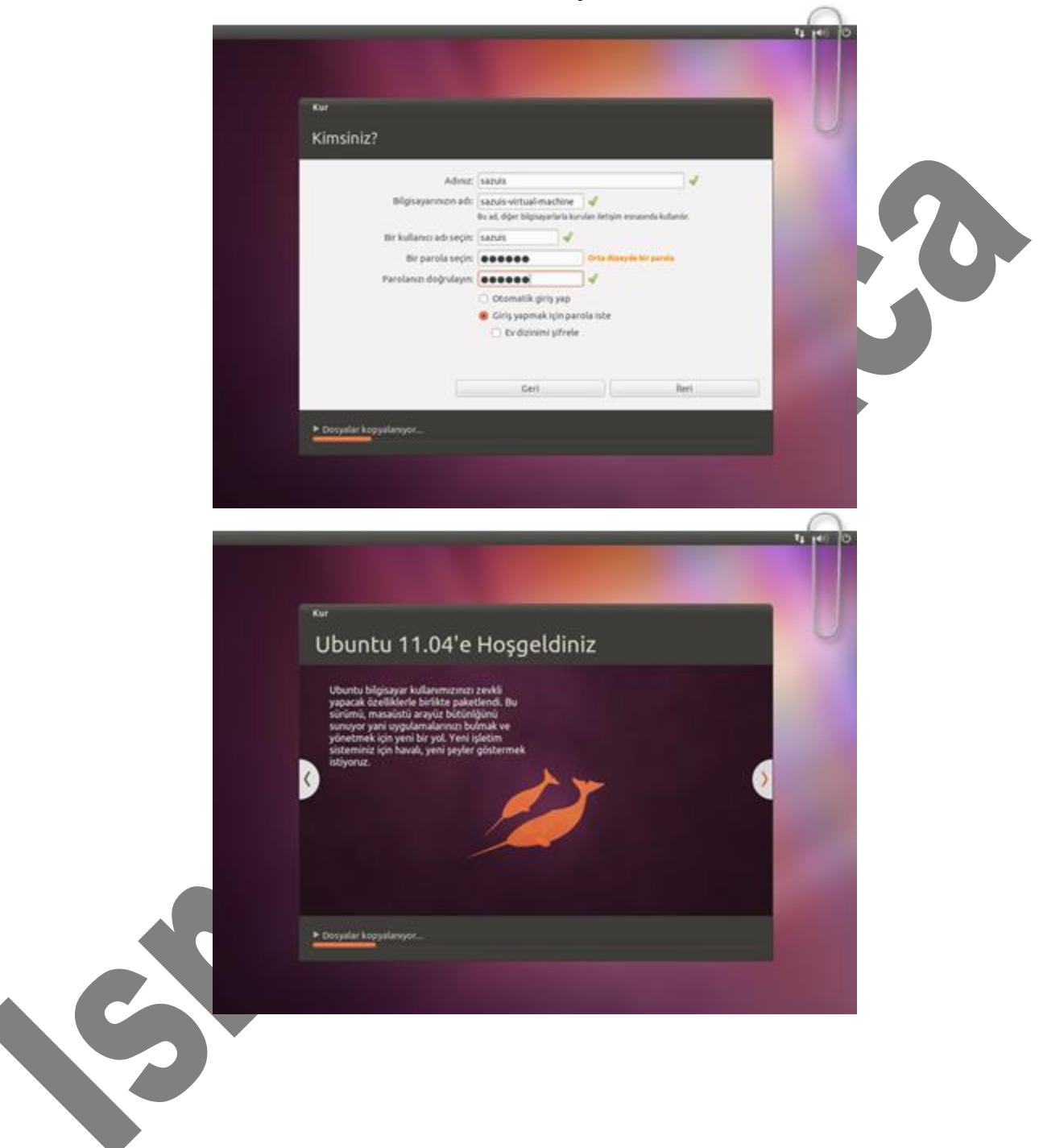

Kurulum esnasında "sazuis" adlı kullanıcı oluşturuldu. Parolası "123456" olarak belirlendi.

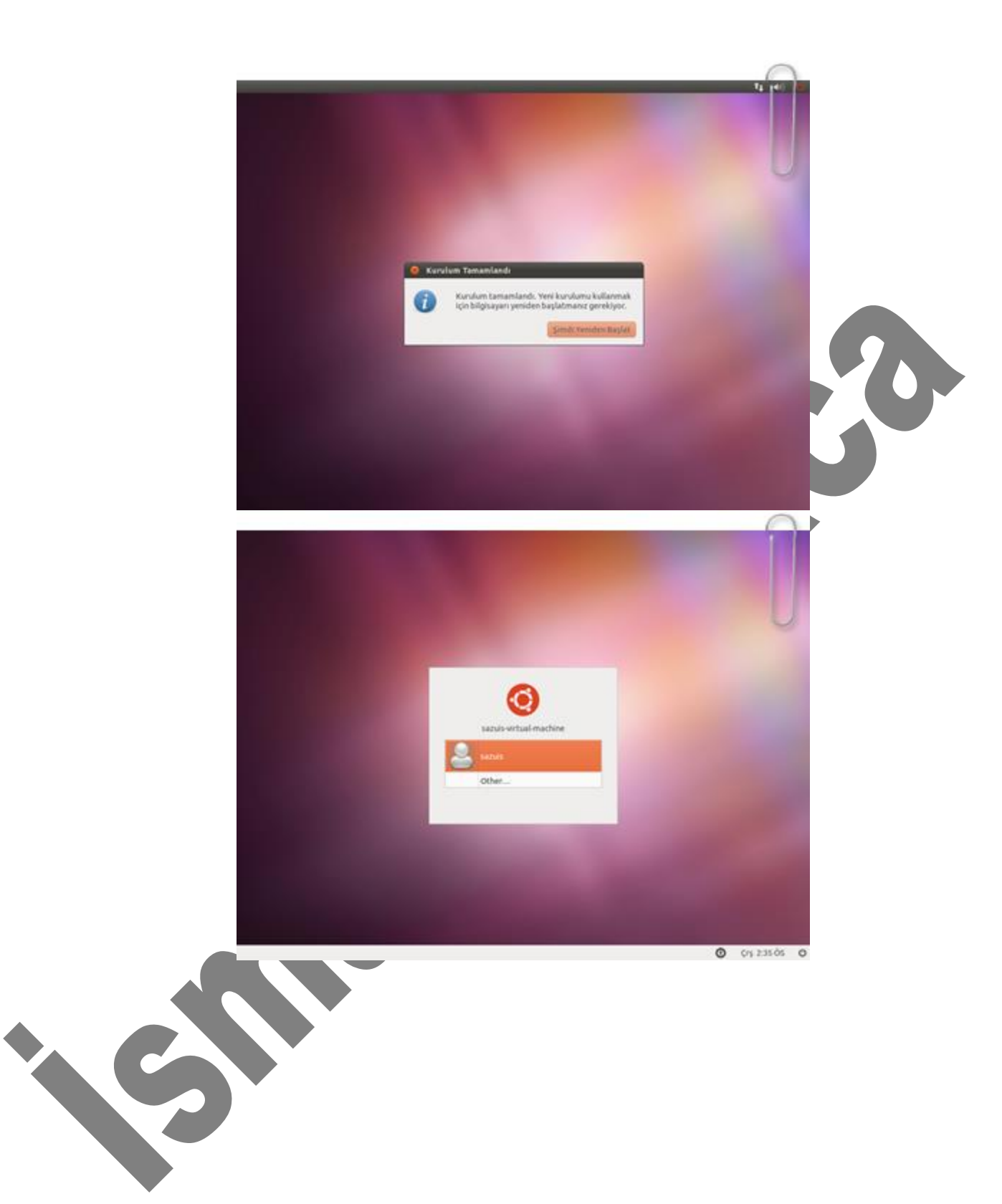

Ardından terminale girilerek sudo apt-get install dhcp3-server komutuile DHCP server kurulumu başlatıldı.

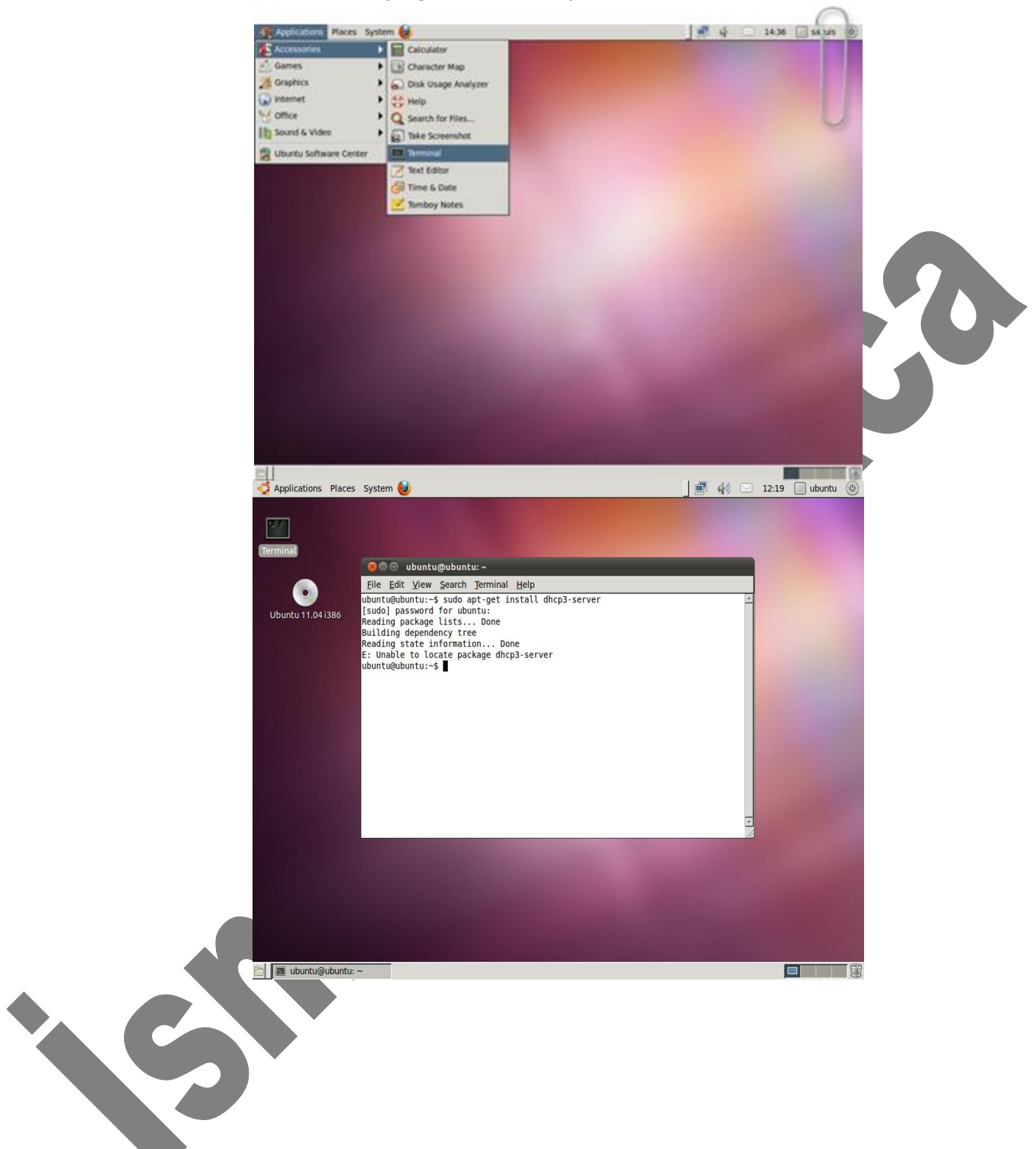

#### İnternet üzerinden kurulum tamamlandı.

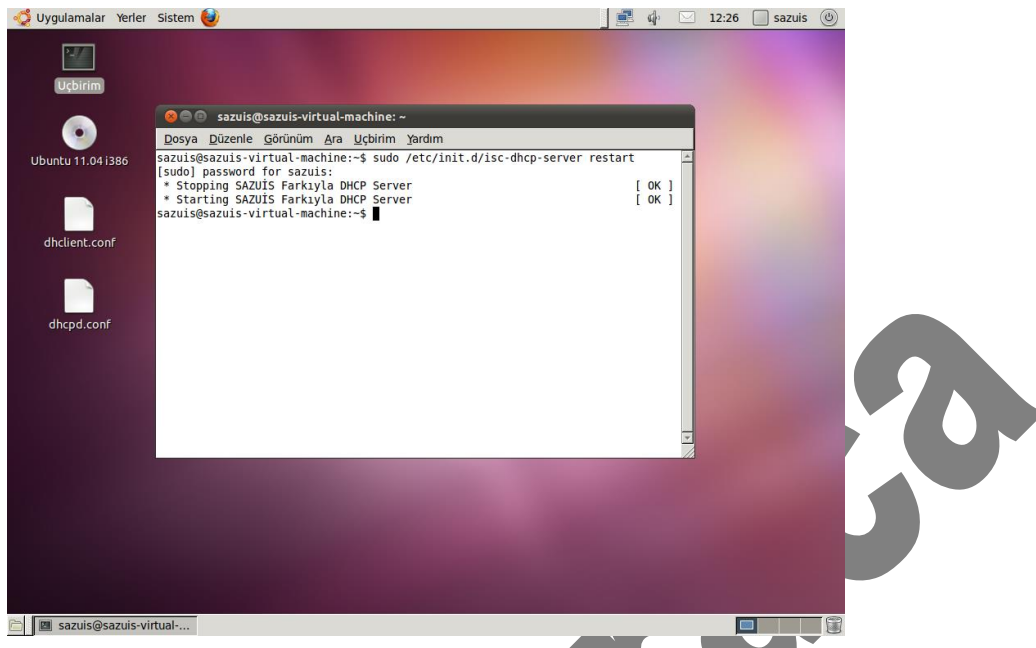

Dhcp server /etc/init.d/isc-dhcp-server restart komutuyla başlatıldı.

Kurulum tamamlandıktan sonra DHCP ayarlarına giriş ve ayarların yapılandırılması için aşağıda gösterildiği gibi "Alt+F2" tuş kombinasyonu kullanılarak ".conf" dosyasını açmak için gerekli olan **gedit** /etc/dhcp/dhcpd.conf komutu girildi.Bu ayarlar içinde değişiklik yapılabilmesi için sudo yazılması mecburidir.Yazılmadığı takdirde ayarlarda hiçbir değişiklik yapılamayacaktır.

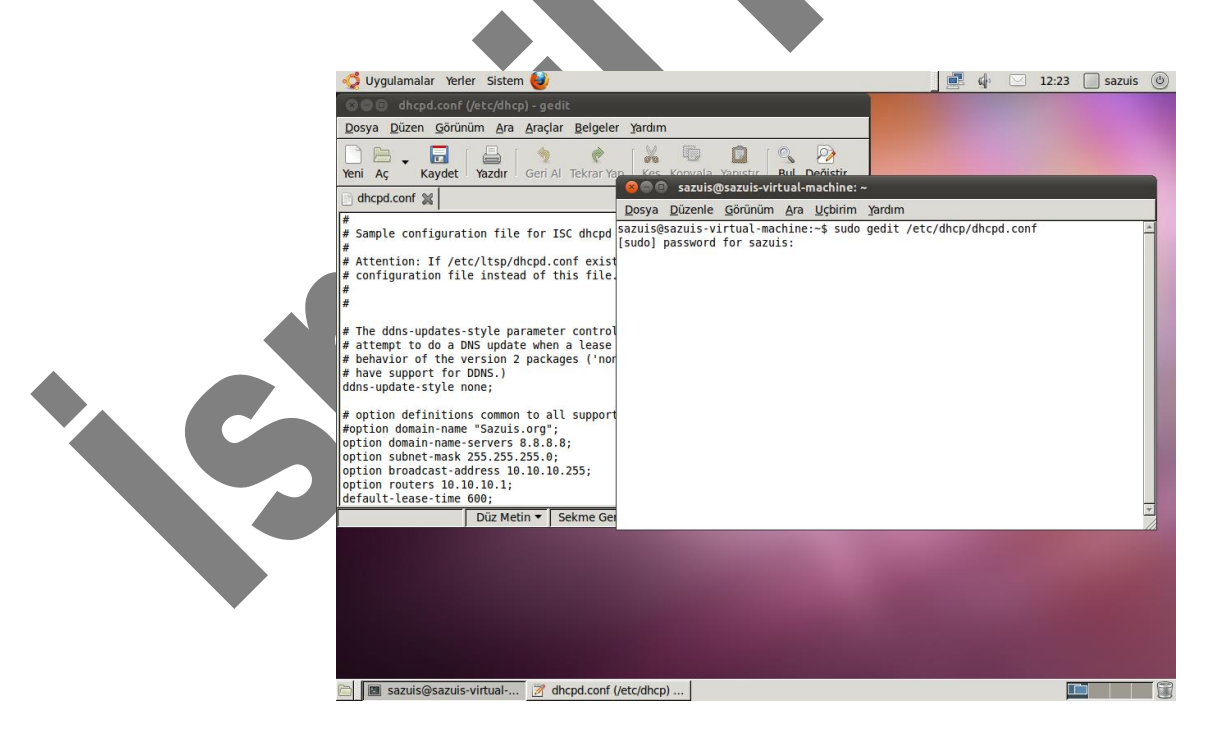

Daha sonra bu pencereden aşağıdaki ayarlar yapıldı;

DNS adresimizi istendiği şekilde yazıyoruz.

#### option domain-name-servers 8.8.8.8;

DHCP istemcilerin dahil olacağı alt ağ maskesi(subnet) aşağıdaki gibi ayarlandı.

#### option subnet-mask 255.255.255.0;

DHCP istemcilere dahil oldukları ağın yayın(broadcast) adresi aşağıdaki gibi verilir.

## option broadcast-address 10.10.10.255;

Ağ geçidini de istendiği gibi olması için aşağıya yazıyoruz.

# option routers 10.10.10.1;

DHCP sunucunun hangi IP ağı üzerinden IP adresi dağıtacağı, Subnet paramatresinin bulunduğu satırın sonunda ,bu IP adresine ait olan diğer parametrelerin belirtilmesi amacıyla parantez açılmıştır.Parantez kapatılana kadar sözkonusu IP adresi için DHCP sunucunun diğer parametreleri tanımlanır.

# subnet 10.10.10.0

netmask 255.255.255.0

{

Ağdaki bilgisayarlara 10.10.10.10 ile 10.10.10.50 arasındaki ip adreslerini dağıtacağı için Range aralığını aşağıdaki gibi veriyoruz.

### range 10.10.10.10 10.10.10.50;

Yukarıda parantezi kapattık

}

Ayrıca yukarıdaki ayarların önlerindeki **#** işaretleri de kaldırıldı.

|                                                                                                    | Type                                                                                                    | External Connection                                                                                                    | Host Connection                                                                                                    | DHCP                                                                                                    | Subnet Address                                                                               |
|----------------------------------------------------------------------------------------------------|----------------------------------------------------------------------------------------------------|----------------------------------------------------------------------------------------------------|----------------------------------------------------------------------------------------------------|----------------------------------------------------------------------------------------------------|----------------------------------------------------------------------------------------------|
| VMnet0                                                                                                    | Bridged                                                                                                    | Auto-bridging                                                                                                    | -                                                                                                    | -                                                                                                    | -                                                                                            |
| VMnet1                                                                                                    | Host-only                                                                                                    | -                                                                                                    | Connected                                                                                                    | Enabled                                                                                                    | 192.168.205.0                                                                                |
| VMnet2                                                                                                    | Custom                                                                                                    | -                                                                                                    | -                                                                                                    | -                                                                                                    | 10.10.10.0                                                                                   |
| VMnet3                                                                                                    | Custom                                                                                                    | -                                                                                                    | -                                                                                                    | -                                                                                                    | 192.168.253.0                                                                                |
| VMnet4                                                                                                    | Custom                                                                                                    | -                                                                                                    | -                                                                                                    | -                                                                                                    | 192.168.248.0                                                                                |
| VMnet5                                                                                                    | Custom                                                                                                    | -                                                                                                    | -                                                                                                    | -                                                                                                    | 192.168.184.0                                                                                |
| VMnet6                                                                                                    | Custom                                                                                                    | -                                                                                                    | -                                                                                                    | -                                                                                                    | 192.168.80.0                                                                                 |
| VMnet7                                                                                                    | Custom                                                                                                    | -                                                                                                    | -                                                                                                    | -                                                                                                    | 192.168.47.0                                                                                 |
| VMnet8                                                                                                    | NAT                                                                                                    | NAT                                                                                                    | Connected                                                                                                    | Enabled                                                                                                    | 192.168.67.0                                                                                 |
| -VMnet Inf                                                                                                    | formation                                                                                                    |                                                                                                    |                                                                                                    |                                                                                                    |                                                                                              |
| C Bridge                                                                                                    | ed (connect)                                                                                                    | Ms directly to the external pr                                                                                                    |                                                                                                    |                                                                                                    |                                                                                              |
| Oblidge                                                                                                    |                                                                                                    | ins directly to the external in                                                                                                    |                                                                                                    |                                                                                                    |                                                                                              |
| Bridg                                                                                                    | ed to: Auto                                                                                                    | omatic                                                                                                    |                                                                                                    | -                                                                                                    | Automatic Sett                                                                               |
| O NAT (                                                                                                    | chared boot                                                                                                    | s IR address with VMs)                                                                                                    |                                                                                                    |                                                                                                    | NAT Setting                                                                                  |
| O NAT (                                                                                                    | shared host                                                                                                    | s iP address with vivis)                                                                                                    |                                                                                                    |                                                                                                    | INAT Setung                                                                                  |
| O Host-                                                                                                    | only (connec                                                                                                    | t VMs internally in a private n                                                                                                    | etwork)                                                                                                    |                                                                                                    |                                                                                              |
|                                                                                                    |                                                                                                    |                                                                                                    |                                                                                                    |                                                                                                    |                                                                                              |
| Conne Conne                                                                                                    | ect a host vi                                                                                                    | tual adapter to this network                                                                                                    |                                                                                                    |                                                                                                    |                                                                                              |
| Host                                                                                                    | virtual adap                                                                                                    | ter name: VMware Network A                                                                                                    | dapter VMnet2                                                                                                    |                                                                                                    |                                                                                              |
| I lee le                                                                                                    |                                                                                                    | rvice to distribute IP address                                                                                                    | to VMs                                                                                                    |                                                                                                    | DHCP Setting                                                                                 |
| 0000                                                                                                    |                                                                                                    |                                                                                                    | 0 110                                                                                                    |                                                                                                    | Brief becang                                                                                 |
| Subnet II                                                                                                    | D· 10                                                                                                    | 10 10 0 Subpet ma                                                                                                    | sk. 255 255 255 0                                                                                                    |                                                                                                    |                                                                                              |
| Dabriet                                                                                                    |                                                                                                    | to 1 to 1 to bublicting                                                                                                    | 200120012001                                                                                                    |                                                                                                    |                                                                                              |
|                                                                                                    |                                                                                                    |                                                                                                    |                                                                                                    |                                                                                                    |                                                                                              |
| Restore D                                                                                                    | efault                                                                                                    |                                                                                                    | OK Cano                                                                                                    | el                                                                                                    | Apply                                                                                        |
|                                                                                                    |                                                                                                    |                                                                                                    |                                                                                                    |                                                                                                    |                                                                                              |
| Her                                                                                                    | iki Ubur                                                                                                    | ntu'nun da Network                                                                                                    | adapter ayarları                                                                                                    | aşağıdak                                                                                                    | ki gibi ayarla                                                                               |
| Her                                                                                                    | iki Ubur                                                                                                    | ntu'nun da Network                                                                                                    | adapter ayarları                                                                                                    | aşağıdak                                                                                                    | ki gibi ayarla                                                                               |
| Her<br>rtual Machi<br>Hardware                                                                                                    | iki Ubur<br>ne Settings<br>Options                                                                                                    | ntu'nun da Network                                                                                                    | adapter ayarları                                                                                                    | aşağıdak                                                                                                    | ki gibi ayarla                                                                               |
| Her<br>rtual Machi<br>Hardware                                                                                                    | iki Ubur<br>ne Settings<br>Options                                                                                                    | ntu'nun da Network                                                                                                    | Device status                                                                                                    | aşağıdak                                                                                                    | ki gibi ayarla                                                                               |
| Her<br>Itual Machi<br>Hardware<br>Device<br>Memor                                                                                                    | riki Ubur<br>ne Settings<br>Options                                                                                                    | ntu'nun da Network                                                                                                    | Device status<br>Connected                                                                                                    | aşağıdak                                                                                                    | ki gibi ayarla                                                                               |
| Her<br>rtual Machi<br>Hardware<br>Device<br>Memor<br>Proces                                                                                                    | ry ssors                                                                                                    | ummary                                                                                                    | Device status<br>Connected<br>Connect at poor                                                                                                    | aşağıdak<br>ver on                                                                                                    | ki gibi ayarla                                                                               |
| Her<br>tual Machi<br>Hardware<br>Device<br>Memoor<br>Proces<br>Hard I                                                                                                 | ry sisors site (SCSI)                                                                                                    | ntu'nun da Network                                                                                                    | Device status<br>Connected<br>Connect at pow                                                                                                    | aşağıdak<br>ver on                                                                                                    | ki gibi ayarla                                                                               |
| Her<br>tual Machi<br>Hardware<br>Device<br>Memoi<br>Proces<br>CD/DV                                                                                                   | ry sors bisk (SCSI) D (IDE)                                                                                                    | summary<br>LO 24 MB<br>L<br>LO GB<br>Jsing file O: \Indirilenler \Disk                                                                                                    | Device status<br>Connected<br>Connect at por<br>Network connectio                                                                                                    | aşağıdak<br>ver on                                                                                                    | ki gibi ayarla                                                                               |
| Her<br>Hardware<br>Device<br>Memod<br>Proces<br>Hard D<br>ScD/DV                                                                                                    | ry sors 2<br>Disk (SCSI) trike (Adapter C                                                                                                    | Summary<br>1024 MB<br>L<br>IGB<br>Suising file O: \Indiriienler \Disk<br>Custom (VMnet2)                                                                                                    | Device status<br>Connected<br>Connect at pow<br>Network connectio<br>Bridged: Connect                                                                                                    | ected directly                                                                                                    | ki gibi ayarla                                                                               |
| Her<br>Hardware<br>Device<br>Memori<br>Proces<br>Hard D<br>O<br>O<br>Detvice                                                                                          | options<br>ry sisors<br>bisk (SCSI)<br>the Adapter<br>ontroller                                                                                                    | Summary<br>LO24 MB<br>L<br>JSing file O: \Indiritenter \Disk<br>Zustom (VMnet2)<br>Present                                                                                                    | Device status<br>Connected<br>Connect at pow<br>Network connectio<br>Bridged: Connec                                                                                                    | aşağıdak<br>wer on<br>n<br>ected directly i<br>hysical netwo                                                           | ki gibi ayarla                                                                               |
| Her<br>Hardware<br>Device<br>Memoio<br>CD/DV<br>Hard C<br>O CD/DV<br>Netwo<br>O USB C<br>Sound                                                                        | ry sors Disk (SCSI) I<br>D (IDE) U<br>Card Adapter C<br>Card A                                                                                                    | Summary<br>LO24 MB<br>L<br>LOGB<br>Jsing file O: \Indirilenler\Disk<br>Custom (VMnet2)<br>Present<br>Auto detect                                                                                                    | Device status Connected Connect at pour Network connectio Bridged: Connect                                                                                                    | aşağıdak<br>wer on<br>n<br>ected directly i<br>hysical netwo<br>hare the host                                          | to the physical network connection state                                                     |
| Her<br>tual Machi<br>Hardware<br>Device<br>Memoo<br>Proces<br>CD/DW<br>CD/DW<br>Netwo<br>CD/DW<br>Sound<br>Lispla                                                     | ry sors sors sors to tribute of the settings of the settings of the settings of the setting of the setting of t                                                                                                    | summary<br>LO24 MB<br>L<br>Joing file O:\Indirilenler\Disk<br>Zustom (WMnet2)<br>Present<br>Auto detect                                                                                                    | Device status Connected Connect at pow Network connectio Bridged: Conne Connect at pow NAT: Used to s Host-only: A po                                                                                                    | ver on<br>hysical network<br>hare the host                                                                             | to the physical netw<br>rk connection state<br>'s IP address<br>c shared with the bo         |
| Her<br>Hardware<br>Device<br>Memory<br>Proces<br>Hard D<br>Sound<br>Sound<br>Displar                                                                                  | ry Sors Sisk (SCSI) Trike Adapter Card A                                                                                                    | Summary<br>LO24 MB<br>L<br>U GB<br>U GB                                                                                                    | Device status<br>Connected<br>Connected<br>Connect at pow<br>Network connection<br>Bridged: Conne<br>Replicate p<br>NAT: Used to s<br>Customic Secretion                                                                                                    | ver on<br>n<br>ected directly i<br>hysical netwo<br>hare the host<br>rivate network                                    | to the physical network connection state<br>'s IP address<br>c shared with the ho            |
| Her<br>Hardware<br>Device<br>Memod<br>Proces<br>Hard C<br>OC/DV<br>Networ<br>Sound<br>Displar                                                                         | ry sors sors sors sors sors sors sors so                                                                                                    | Summary<br>LO24 MB<br>L<br>JSing file O:\Indirilenler\Disk<br>Zustom (VMnet2)<br>Present<br>Auto detect<br>Auto detect                                                                                                    | Device status<br>Connected<br>Connected<br>Connect at pow<br>Network connectio<br>Bridged: Conne<br>Replicate p<br>NAT: Used to s<br>Host-only: A pi<br>Custom: Specifi                                                                                                    | ected directly i<br>hysical network<br>hare the host<br>tivate network<br>fic virtual network                          | to the physical netw<br>rk connection state<br>'s IP address<br>c shared with the ho<br>cork |
| Her<br>Hardware<br>Device<br>Memoio<br>CD/DV<br>Hard C<br>CD/DV<br>Netwo<br>CD/DV<br>DSB C<br>Sound<br>Displar                                                        | ry sors<br>Disk (SCSI) S<br>Disk (SCSI) S<br>Card A<br>y A                                                                                                    | Summary<br>LO24 MB<br>L<br>LO GB<br>Jsing file O: \Indirilenler\Disk<br>Custom (VMnet2)<br>Present<br>Auto detect<br>Auto detect                                                                                                    | Device status<br>Connected<br>Connected<br>Connect at pow<br>Network connectio<br>Bridged: Conne<br>Replicate p<br>NAT: Used to s<br>Host-only: A pr<br>Custom: Specific<br>Minet2                                                                                                    | ever on<br>n<br>ected directly i<br>hysical network<br>hare the host<br>rivate network<br>ic virtual network           | to the physical network connection state<br>'s IP address<br>c shared with the hor           |
| Her<br>Hardware<br>Device<br>Hard U<br>CD/DV<br>Hard U<br>SCD/DV<br>Netwo<br>CD/DV<br>Netwo<br>Sound<br>Lispla                                                        | ry Sorre Controller F<br>Card Apple Controller F<br>Card Apple Controller F<br>Card Controller F<br>Card Controller F<br>Controller F<br>Card Controller F<br>Card Controller F<br>Card Controller F<br>Card Controller F<br>Card Controller F<br>Card Controller F<br>Card Controller F<br>Card Controller F<br>Card Controller F<br>Card Controller F<br>Card Controller F<br>Card Controle                                                                                                    | summary<br>Lo24 MB<br>L<br>LogB<br>Jsing file 0:\Indirilenler\Disk<br>Custom (VMnet2)<br>Present<br>Auto detect<br>Auto detect                                                                                                    | Device status<br>Connected<br>Connect at pow<br>Network connection<br>Bridged: Conne<br>Replicate p<br>NAT: Used to s<br>Host-only: A pi<br>Custom: Specif                                                                                                    | exer on<br>hysical network<br>hare the host<br>ivate network<br>ic virtual network                                     | to the physical netw<br>rk connection state<br>'s IP address<br>c shared with the ho<br>work |
| Her<br>tual Machi<br>Hardware<br>Device<br>Memoi<br>Proces<br>Hard D<br>CD/DV<br>CD/DV<br>CD/DV<br>Sound<br>JSB C<br>Sound<br>Jisplar                                 | options<br>y<br>sors<br>bisk (SCSI)<br>D (IDE)<br>Card<br>y<br>A                                                                                                    | summary<br>lo24 MB<br>lo<br>USAMB (<br>USAMB)<br>Lo<br>USAMB (UMnet2)<br>Present<br>Auto detect<br>Auto detect<br>Auto detect                                                                                                    | Device status<br>Connected<br>Connect at pow<br>Network connection<br>Bridged: Conne<br>Replicate p<br>NAT: Used to s<br>Host-only: A pr<br>Custom: Specific<br>Minet2                                                                                                    | ected directly<br>hysical network<br>hare the host<br>rivate network<br>ic virtual netwo                               | to the physical network connection state<br>'s IP address<br>c shared with the ho<br>work    |
| Her<br>tual Machi<br>Hardware<br>Device<br>Memod<br>Proces<br>Hard D<br>CD/DV<br>Networ<br>USB C<br>Sound<br>Displar                                                  | ry sors sors sors sors sors sors sors so                                                                                                    | Summary<br>1024 MB<br>L<br>10 GB<br>Jsing file O:\fndirilenler\Disk<br>2ustom (VMnet2)<br>Present<br>Auto detect<br>Auto detect<br>Suto detect                                                                                                    | Device status<br>Connected<br>Connected<br>Connect at pow<br>Network connectio<br>Bridged: Conne<br>Replicate p<br>NAT: Used to s<br>Host-only: A pi<br>Custom: Specif                                                                                                    | aşağıdak<br>wer on<br>h<br>ected directly i<br>hysical network<br>hare the host<br>rivate network<br>fic virtual netwo | to the physical netw<br>rk connection state<br>'s IP address<br>c shared with the ho<br>rork |
| Her<br>Hardware<br>Device<br>Memoio<br>CD/DV<br>Hard C<br>CD/DV<br>Netwo<br>CD/DV<br>DSB C<br>Sound<br>Displar                                                        | ry sors<br>Disk (SCSI) S<br>Disk (SCSI) S<br>Card A<br>y A                                                                                                    | Summary<br>1024 MB<br>1005<br>1005 | Device status<br>Connected<br>Connect at pow<br>Network connectio<br>Bridged: Conne<br>Replicate p<br>NAT: Used to s<br>Host-only: A pi<br>Custom: Specif                                                                                                    | ever on<br>n<br>coted directly<br>hysical network<br>hare the host<br>ivate network<br>ic virtual network              | to the physical netw<br>rk connection state<br>'s IP address<br>c shared with the ho<br>work |
| Her<br>tual Machi<br>Hardware<br>Device<br>Hard U<br>CD/DV<br>Hard U<br>CD/DV<br>Netwo<br>CD/DV<br>Netwo<br>Sound<br>Displar                                          | ry sors Disk (SCSI) Controller F<br>Card Appler Controller F<br>Card A                                                                                                    | summary<br>Lo24 MB<br>L<br>LogB<br>Jsing file O:\Indirilenler\Disk<br>Custom (VMnet2)<br>Present<br>Auto detect<br>Auto detect<br>Sol                                                                                                    | Device status<br>Connected<br>Connect at pow<br>Network connectio<br>Bridged: Conne<br>Replicate p<br>NAT: Used to s<br>Host-only: A pr<br>Custom: Specif                                                                                                    | aşağıdak<br>wer on<br>n<br>ected directly i<br>hysical network<br>hare the host<br>ivate network<br>ic virtual netwo   | to the physical network connection state<br>'s IP address<br>c shared with the ho<br>work    |
| Her<br>tual Machi<br>Hardware<br>Device<br>Memoi<br>Proces<br>CD/DV<br>CD/DV<br>CD/DV<br>Networ<br>OUSB C<br>OUSB C<br>OUSB C<br>OUSB C<br>OUSB C<br>OUSB C<br>OUSB C | options<br>vy<br>ssors<br>D (IDE)<br>Card<br>y<br>Card<br>Card<br>Card<br>Card<br>States<br>Card<br>Card<br>Ca | Summary<br>LO24 MB<br>L<br>LO GB<br>Jaing file O:\Indirilenler\Disk<br>Custom (VMnet2)<br>Present<br>Auto detect<br>Auto detect<br>S                                                                                                    | Device status<br>Connected<br>Connected<br>Connect at power<br>Network connection<br>Bridged: Connec<br>Replicate p<br>NAT: Used to s<br>Host-only: A pi<br>Custom: Specific<br>Minet2                                                                                                    | ected directly<br>hysical network<br>fac virtual network                                                               | to the physical netw<br>rk connection state<br>'s IP address<br>c shared with the ho<br>work |
| Her<br>Hardware<br>Device<br>Memoi<br>CD/DV<br>Hard D<br>CD/DV<br>Netwo<br>CD/DV<br>DSB C<br>Sound<br>Display                                                         | ry sors<br>Dottions<br>Sister Stranger<br>Disk (SCSI)<br>D (IDE)<br>Card<br>y                                                                                                    | Summary<br>LO24 MB<br>L<br>UG GB<br>Jsing file O: \Indirilenler \Disk<br>Dustom (VMnet2)<br>Present<br>Auto detect<br>Auto detect                                                                                                    | Device status<br>Connected<br>Connected<br>Connect at pow<br>Network connectio<br>Bridged: Conne<br>Replicate p<br>NAT: Used to s<br>Host-only: A pu<br>Custom: Specif                                                                                                    | exted directly i<br>hysical network<br>ic virtual network                                                              | to the physical netw<br>rk connection state<br>'s IP address<br>c shared with the ho<br>work |
| Her<br>tual Machi<br>Hardware<br>Device<br>Hard U<br>CD/DV<br>Hard U<br>CD/DV<br>Netwo<br>CD/DV<br>Netwo<br>Sound<br>Displar                                          | ry s<br>Sors S<br>Disk (SCSI) S<br>Card A<br>y y                                                                                                    | Summary<br>LO24 MB<br>L<br>LO36 B<br>Jsing file O:\Indirilenler\Disk<br>Custom (VMnet2)<br>Present<br>Auto detect<br>Auto detect<br>S                                                                                                    | Device status<br>Connected<br>Connected<br>Connect at pour<br>Network connectio<br>Bridged: Conne<br>Replicate p<br>NAT: Used to s<br>Host-only: A pr<br>Custom: Specific<br>Method to s<br>Custom: Specific<br>Monte<br>Custom: Specific<br>Monte<br>Custom: Specific<br>Monte<br>Custom: Specific<br>Monte<br>Custom: Specific<br>Custom: Specific<br>Custom: Custom: Cust                                                                                       | aşağıdak<br>wer on<br>n<br>ected directly i<br>hysical network<br>hare the host<br>rivate network<br>ic virtual netw   | to the physical network connection state<br>'s IP address<br>c shared with the ho<br>work    |
| Her<br>tual Machi<br>Hardware<br>Device<br>Hard D<br>Proces<br>CD/DV<br>CD/DV<br>CD/DV<br>V<br>Sound<br>JSB C<br>Sound<br>Jispla                                      | options<br>vy<br>ssors<br>D (IDE)<br>Card<br>y<br>Card<br>Card<br>Card<br>Card<br>States<br>Card<br>Card<br>Ca | Summary<br>LO24 MB<br>L<br>LO GB<br>Jaing file O:\Indirilenler\Disk<br>Custom (VMnet2)<br>Present<br>Auto detect<br>Auto detect                                                                                                    | Device status<br>Connected<br>Connected<br>Connect at power<br>Network connection<br>Bridged: Connec<br>Replicate p<br>NAT: Used to s<br>Host-only: A pr<br>Custom: Specific<br>Minet2                                                                                                    | ver on<br>n<br>ected directly of<br>hare the host<br>tivate network<br>ic virtual netwo                                | to the physical network connection state<br>'s IP address<br>c shared with the how<br>work   |
| Her<br>tual Machi<br>Hardware<br>Device<br>Memod<br>Froces<br>Hard D<br>CD/DV<br>Busbo<br>Sound<br>Display                                                            | ry sors sors sort ontroller F Card y y                                                                                                    | Summary<br>LO24 MB<br>L<br>LO GB<br>Jsing file O: \Indirilenler \Disk<br>Dustom (VMnet2)<br>Present<br>Auto detect<br>Auto detect<br>Suto detect                                                                                                    | Device status<br>Connected<br>Connected<br>Connect at pow<br>Bridged: Conne<br>Replicate p<br>NAT: Used to s<br>Host-only: A pu<br>Custom: Specif                                                                                                    | ected directly i<br>hysical network<br>hare the host<br>rivate network<br>ic virtual netwo                             | to the physical netw<br>rk connection state<br>'s IP address<br>c shared with the ho<br>rork |
| Her<br>tual Machi<br>Hardware<br>Device<br>Hard CO<br>CD/DV<br>Hard CO<br>CD/DV<br>Netwo<br>CD/DV<br>DSB CO<br>Sound<br>Display                                       | ry sors<br>Disk (SCSI) i<br>Card Adapter C<br>Card A<br>y A                                                                                                    | Summary<br>1024 MB<br>L<br>10 GB<br>Jsing file O: \fndirilenler\Disk<br>Custom (VMnet2)<br>Present<br>Auto detect<br>Auto detect<br>Sol                                                                                                    | Device status<br>Connected<br>Connect at pow<br>Network connectio<br>Bridged: Conne<br>Replicate p<br>NAT: Used to s<br>Host-only: A pi<br>Custom: Specific<br>Minet2                                                                                                    | ever on<br>n<br>teted directly<br>hysical network<br>hare the host<br>ivate network<br>ivate network<br>hare the host  | to the physical netw<br>rk connection state<br>'s IP address<br>c shared with the ho<br>work |
| Her<br>tual Machi<br>Hardware<br>Device<br>Memoo<br>CD/DV<br>Hard D<br>Sound<br>Display                                                                               | ry sors Disk (SCSI) Controller Adapter Controller Adapter Controller A                                                                                                    | summary<br>lo24 MB<br>lo GB<br>Using file 0:\Indirilenler\Disk<br>Custom (VMnet2)<br>Present<br>Auto detect<br>Auto detect<br>So                                                                                                    | Device status<br>Connected<br>Connect at pow<br>Network connection<br>Bridged: Conne<br>Replicate p<br>NAT: Used to s<br>Host-only: A pr<br>Custom: Specific<br>Minet2                                                                                                    | ver on<br>n<br>ected directly<br>hysical network<br>hare the host<br>rivate network<br>ic virtual netwo                | to the physical network connection state<br>'s IP address<br>c shared with the ho<br>work    |
| Her<br>tual Machi<br>Hardware<br>Device<br>Hard D<br>Proces<br>CD/DV<br>CD/DV<br>CD/DV<br>V<br>CD/DV<br>Sound<br>LSC<br>O<br>USB C<br>Sound<br>LSC<br>Display         | ry sors sors sors sors sors sors sors so                                                                                                    | Summary<br>LO 24 MB<br>L<br>Joing file O: \Indirilenler \Disk<br>Custom (VMnet2)<br>Present<br>Auto detect<br>Auto detect                                                                                                    | Device status<br>Connected<br>Connected<br>Connect at power<br>Bridged: Connection<br>Bridged: Connection<br>Connect at power<br>Network connection<br>Connect at power<br>Network connection<br>Connect at power<br>Connect at power<br>Device status<br>Connect at power<br>Device status<br>Connect at power<br>Device status<br>Device status<br>D | ected directly<br>hysical network<br>ic virtual network                                                                | to the physical netw<br>rk connection state<br>'s IP address<br>c shared with the ho<br>work |

VMware ağ ayarları Edit menüsünden resimde gösterildiği şekilde yapıldı.

DHCP sunucumuzun adresi 10.10.10.2 olacağı için bunu elle vermemiz gerekiyor, bunun için Dhcp kurulu Ubuntumuzun ağ adresini elle veriyoruz.

| Vygulamalar Yerler Sistem                          | Auto etho düzenleniyor Bağlantı adı: Auto etho     Z gtomatik bağlan Kablolu 802.1x Güvenliği IPv4 Ayarlan I Yöntem: Elle Adres Ağ maskesi Ağ 10.10.10.2 255.255.0 10 DNS sunucular: Arama etki alanlar: DHCP istemci ID:     Z Bu bağlantının tamamlanması için I | QPN Bağlantılar         Ağ Yönetimini Etkinleştir         QB Bilgi         Düzenle         IPV6 Ayarlan         Qr. Adresleme gerekir         Botalar |
|----------------------------------------------------|----------------------------------------------------------------------------------------------------|----------------------------------------------------------------------------------------------------|
|                                                    | 🗹 Tûm kullanıcılar için kullanılabilir                                                                                                    | 💥 i <u>p</u> tal 🧕 Kaydet                                                                                                    |
| 은 📝 [dhcpd.conf (/etc/dhcp) 🔄 Ağ Bağlantıları 🔯 Au | to eth0 düzenleniyor                                                                                                    |                                                                                                    |

Dhcp kurulumu ve ayarlarının yapımı tamamlandı, Ayarların aktif olabilmesi için Dhcp server **/etc/init.d/isc-dhcp-server restart** komutu ile yeniden başlatıldı.

Kurulmuş olan diğer ubuntunun ip adresini Dhcp Sunucu üzerinden alabilmesi için İpv4 ayarları aşağıdaki resimde gösterildiği gibi DHCP ye getirildi.

|          |                     | •                 |              |                                  |                                    | Jubanda |
|----------|---------------------|-------------------|--------------|----------------------------------|------------------------------------|---------|
| D. T. C. | S Network Connectio |                   |              |                                  | Wired Network Auto eth0            |         |
|          |                     |                   |              |                                  | Disconnect                         |         |
| Termin   | Wired Wireless      | Mobile Broadband  | PN           |                                  | VPN Connections                    |         |
|          | Name                | Last Used         | <u>∔A</u> dd |                                  | ✓ Enable <u>N</u> etworking        |         |
|          | Auto eth0           | 3 minutes ago     | Edit         | Editing Auto eth0                | Information                        | _       |
| Ubur     |                     |                   | C            | onnection <u>n</u> ame: Auto eth | 0 <u>Z</u> Edit                    |         |
|          |                     |                   |              | Connect <u>a</u> utomatically    |                                    |         |
|          |                     |                   | ۷            | Wired 802.1x Security IPv4       | 4 Settings IPv6 Settings           | 1       |
|          |                     |                   |              | Method: Automatic (DHC           | P) 🗐 🚽                             |         |
|          |                     |                   |              | Addresses                        | 1                                  |         |
|          |                     |                   | Close Close  | Address Notmark                  | Gatoway                            |         |
| ū.       |                     |                   |              | Address                          | Gateway                            |         |
|          |                     |                   |              |                                  | Delete                             |         |
|          |                     |                   |              |                                  |                                    |         |
|          |                     |                   |              | DNS servers:                     |                                    |         |
|          |                     |                   |              | Search domains:                  |                                    |         |
|          |                     |                   |              | DHCP client ID:                  |                                    |         |
|          |                     |                   |              | Require IPv4 addressir           | ng for this connection to complete |         |
|          |                     |                   |              |                                  | Routes                             |         |
|          |                     |                   |              |                                  |                                    |         |
|          |                     |                   | -            |                                  |                                    |         |
|          |                     |                   |              | Available to all users           | Save                               |         |
|          | Network Connections | Editing Auto eth0 |              | Available to all users           | Save                               |         |
|          | Network Connections | Editing Auto eth0 |              | Available to all users           | Save                               |         |
|          | Jetwork Connections | Editing Auto eth0 |              | Available to all users           | Save                               |         |
|          | Network Connections | Editing Auto eth0 |              | Available to all users           | Save                               |         |
|          | Network Connections | Editing Auto eth0 |              | Available to all users           | Save                               |         |
|          | Jetwork Connections | Editing Auto eth0 |              | Available to all users           | Save                               |         |
|          | Network Connections | Editing Auto eth0 |              | Available to all users           | Save                               |         |
|          | Network Connections | Editing Auto eth0 |              | Available to all users           | Save                               |         |
|          | Vetwork Connections | Editing Auto eth0 |              | Available to all users           | Save                               |         |
|          | Network Connections | Editing Auto eth0 |              | Available to all users           | Save                               |         |
|          | Jetwork Connections | Editing Auto eth0 |              | Available to all users           | Save                               |         |
|          | Jetwork Connections | Editing Auto eth0 |              | Available to all users           | Save                               |         |
|          | Network Connections | Editing Auto eth0 |              | Available to all users           | Save                               |         |
|          | Network Connections | Editing Auto eth0 |              | Available to all users           | Save                               |         |

🐗 Applications Places System 🥹 🛃 🦚 🖂 02:14 🔲 ubuntu 🙂 > \_\_\_\_ **Connection Information** 🗊 Wired 📩 Wireless 🞇 Mobile Termin **Active Network Connections** Name Las Auto eth0 (default) . General h0 Ubur Ethernet (eth0) Interface: Hardware Address: 00:0C:29:AD:1D:EE 4 Settings IPv6 Settings pcnet32 Driver: Speed: Unknown CP) -Security: None IPv4 Gateway Add IP Address: 10.10.10.11 Broadcast Address: 10.10.10.255 Delete Subnet Mask: 255.255.255.0 Default Route: 10.10.10.1 Primary DNS: 8.8.8.8 IPv6 Ignored ing for this connection to complete **Close** Routes... Available to all users X Cancel Save.. Editing Auto eth0 Connection Information 🛅 🔄 Network Connections 

Dhcp serverımıza verdiğimiz nitelikler kurduğumuz ikinci Ubuntuda sağlanmıştır..